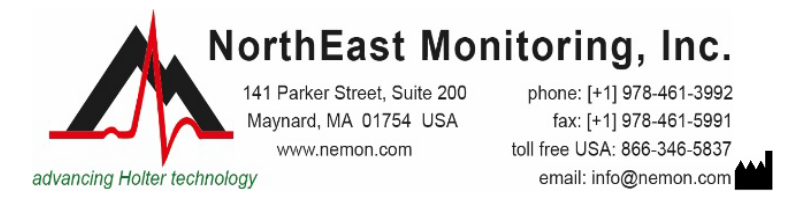

## HE/LX Analysis Software Installation Instructions - Version 6.1

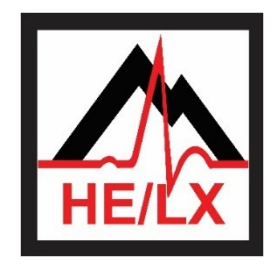

HE/LX Analysis Software version 6.1 is available in English language only.

The NorthEast Monitoring's HE/LX Analysis Software is used in conjunction with NorthEast Monitoring's Digital Holter Recorders and allows one to process a patient's Holter recording.

You must have the right to create and modify all files and sub-directories in the installation directory. As a result, it is not recommended to use the "C:\program files" directory as a base for the installation. Additionally, if the user has limited rights, then the base directory for the installation (which defaults to c:\nm) must be given full read, write, and modify privileges.

TO INSTALL:

- 1. Jot down the 8-character serial number that can be found on your HASP-key, and plug it into a USB port on your PC.
- 2. Go to <u>www.nemon.com</u> > Support > Downloads and Documents > Holter Software Downloads 6.1, and download the two files labeled HE/LX Analysis and HE/LX Archive.
- 3. Click on HE/LX Analysis file to begin installation. To install the software to a directory other than the default, c:\nm\, choose the Custom option and click the Browse button to select location.
- 4. The installation process will load the required software onto your desktop, which may or may not include Adobe Reader, Visual C++ support files and LibreOffice.
- 5. Click on HE/LX Archive to install.
- 6. Call or email NorthEast Support at <a href="mailto:support@nemon.com">support@nemon.com</a> with your HASP-key serial number to obtain your license key and to get started customizing and using your software.
- 7. Click on the HE/LX 6.1 shortcut that has been placed on your desktop to run the software. On initial startup, you will want to increase the number of patients in Settings to no more than 500 and click OK.
- 8. If you use the LX Remote tool, the c:\nm\bin\Plugins\_Available folder includes files that you will need. Copy and paste these files to the c:\nm\bin\plugins folder to run.
- 9. If LibreOffice was newly installed, you may need to reboot your PC and/or open LibreOffice Writer before creating your first report in HE/LX Analysis.

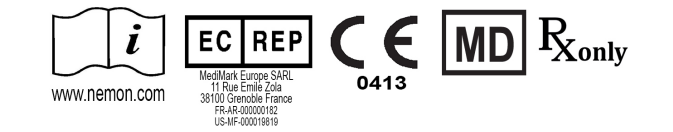

LAB204\_Rev\_D